# PR TIMES START BOOK<sub>次</sub>

- 1 プレスリリースとは?
- **2** PR TIMESでできること
- 3 プレスリリースの基本構成
- 4 配信サービス利用の流れ
- 5 料金プラン(特別プランご利用後のご参考)
- 6 よくある質問・インフォメーション

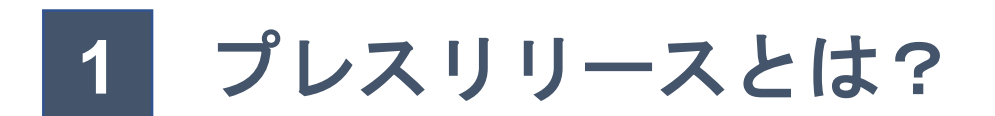

### <u> プレスリリースとは?</u>

#### <u>企業のニュース情報を生活者に届けるツール</u>

プレスリリースは、企業や個人が新製品や新サービスなどのニュース情報を届けたい・知ってほしい相手 (生活者)に発信していくためのツールの一つです。

生活者にニュース情報を知ってもらうために、プレスリリースをメディアに送って記事を書いてもらったり、 プレスリリースをオープンにして直接読んでもらったりすることで、その情報と出会う接点を増やしていきま す。

最近では、インターネットの発展に伴ってWebメディアが普及し、テレビ・新聞・雑誌・ラジオといったマスメディアだけでなく、ネット上で情報を集める人が増えています。

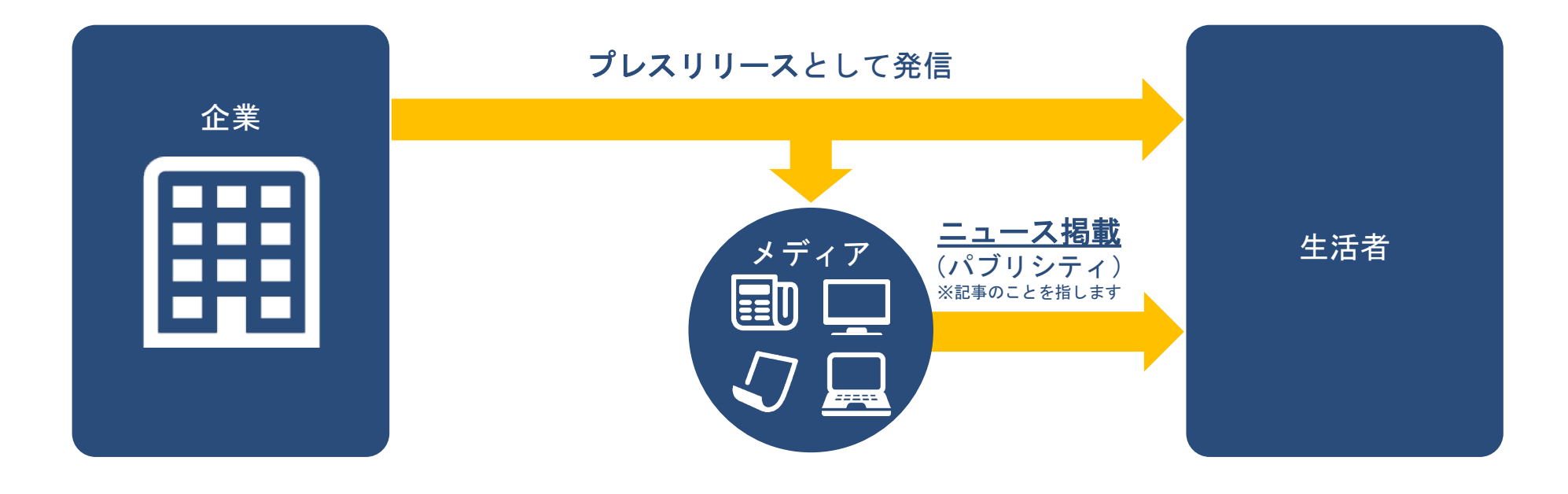

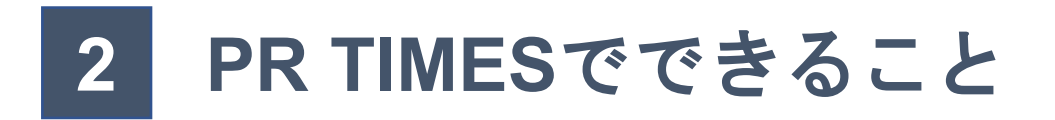

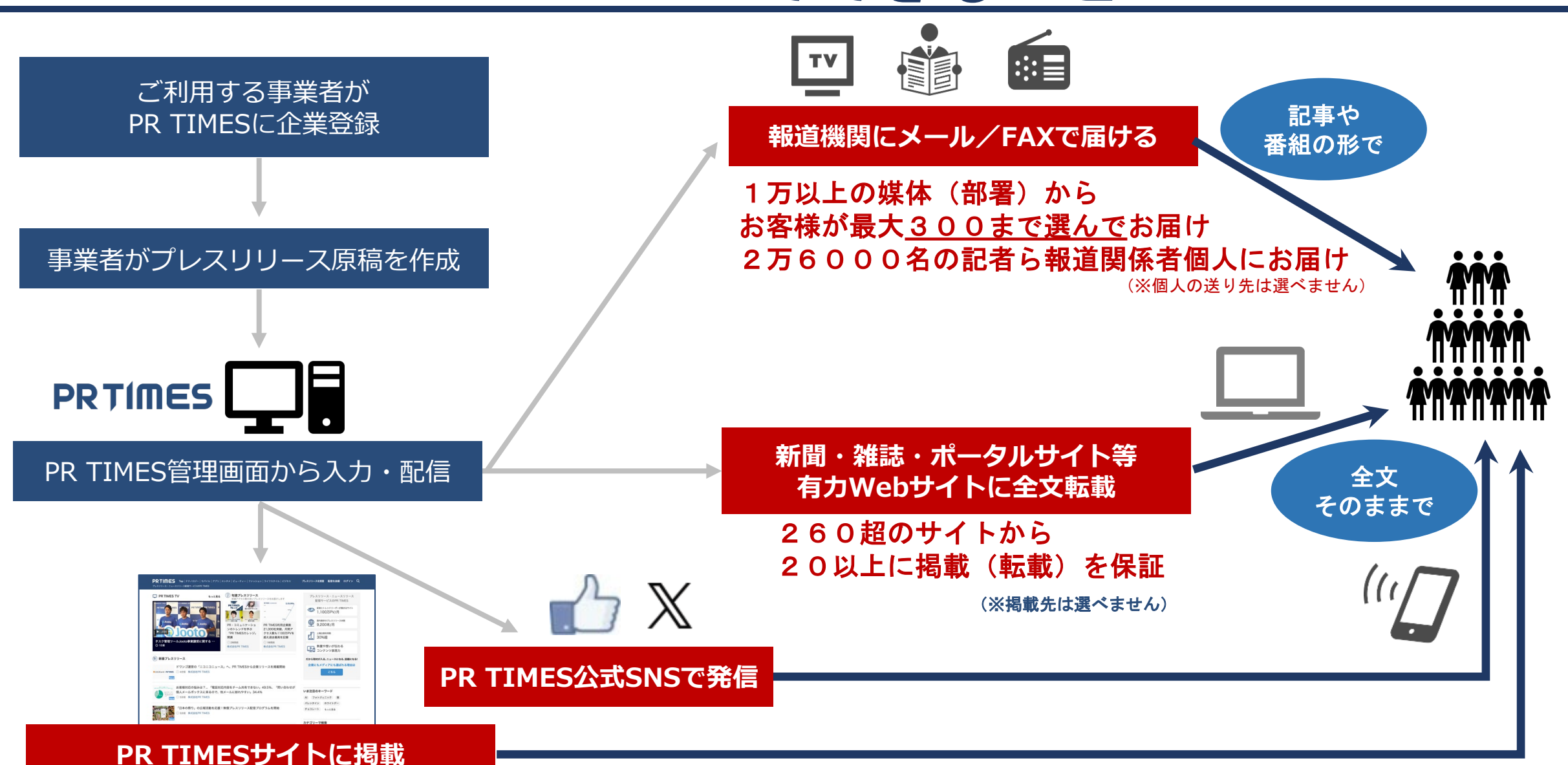

#### PR TIMESでは1回の配信で下記の3つのことを同時に行えます

① プレスリリース配信サイト「PR TIMES」でプレスリリースを掲載

 ② PR TIMESが保有するメディアリスト約10,000メディアの中から 300メディアまで選び、メール・FAXでリリースを送付

③ PR TIMESが連携している260超の提携メディアの中から、 少なくとも20以上にプレスリリースを原文を転載

#### <u>①プレスリリース配信サイト「PR TIMES」でプレスリリースを掲載する</u>

記者などメディア関係者のリサーチ(取材ネタ探し)、

生活者など個人が直接情報を入手するサイトの情報源として使われている「PR TIMES」にプレスリリースを 掲載します。

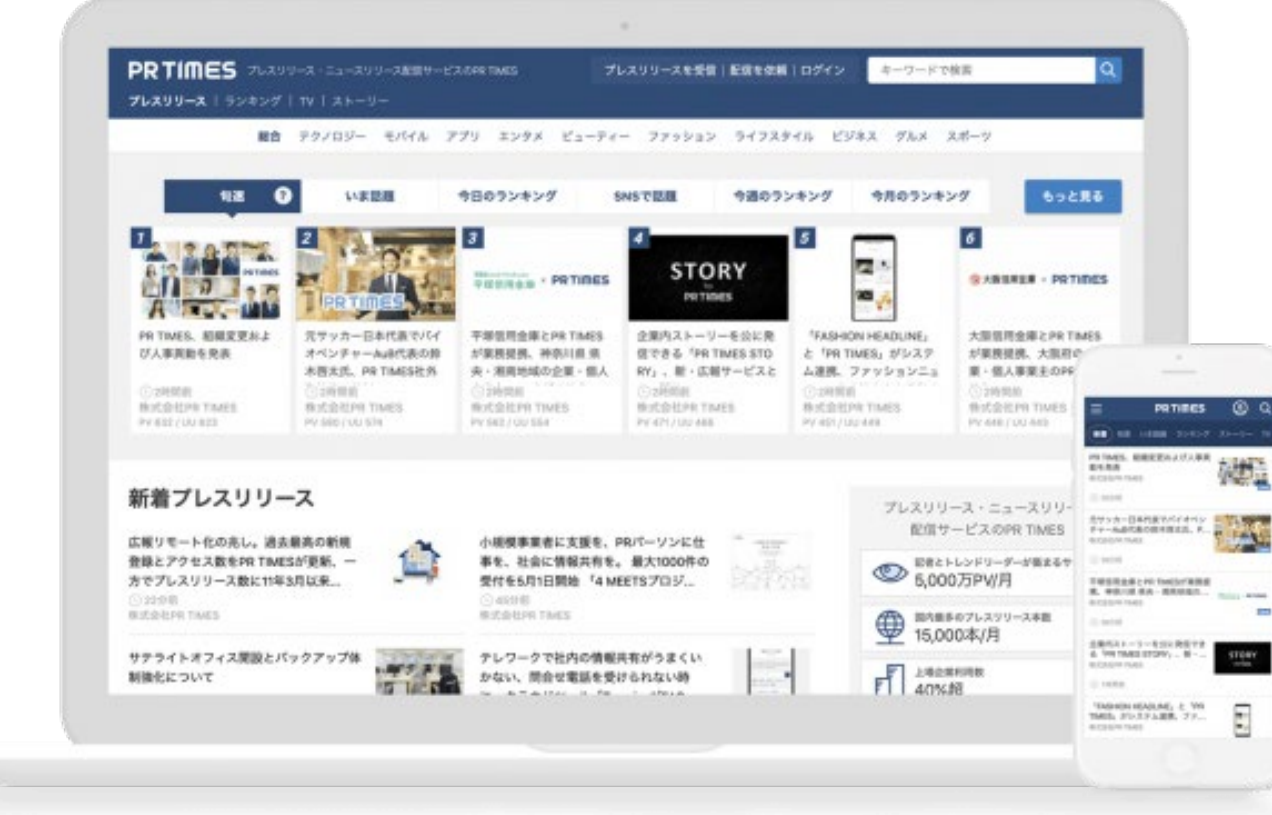

#### ②PR TIMESが保有するメディアリスト10,000以上の中から300メディアまで選び、 メール・FAXでリリースを送付

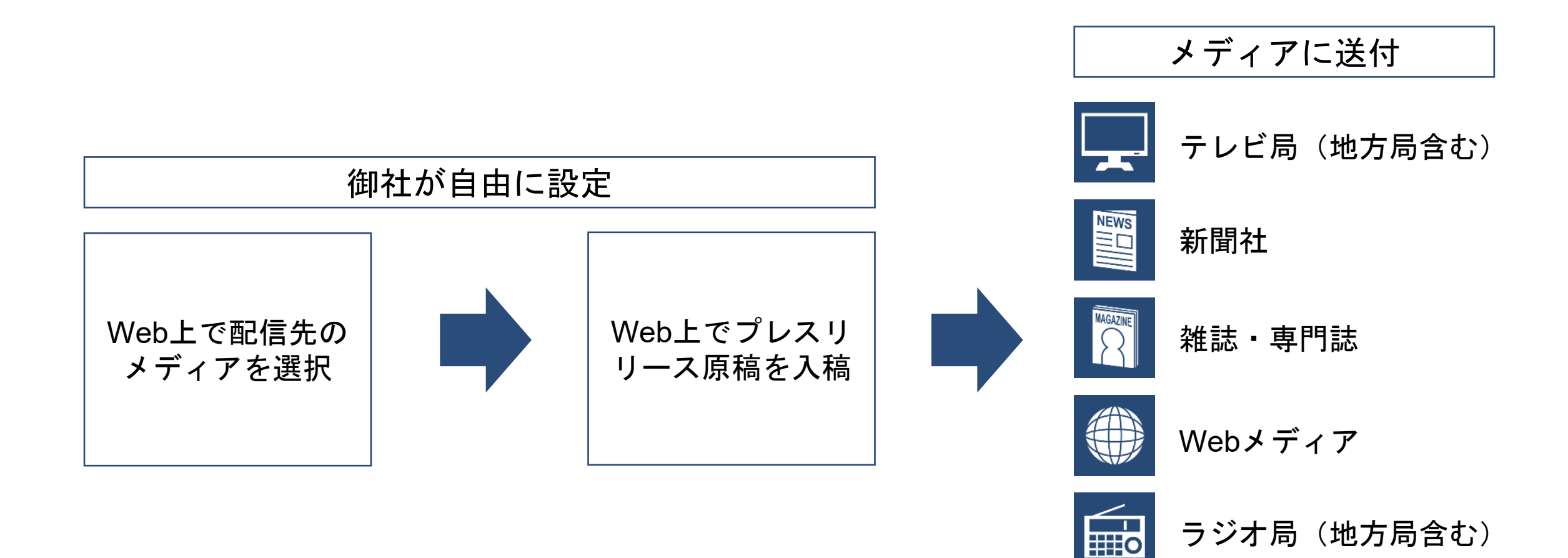

#### <u>③PR TIMESが連携している260のパートナーメディア (\*2024年末時点)の中から、</u> <u>20メディア以上にプレスリリースを原文を掲載</u>

記事(報道記事)としてではなく、プレスリリース原文が連携しているメディアに掲載されます。 検索した際に検索結果に表示されることで、記事以外の方法でも情報を届けることができます。

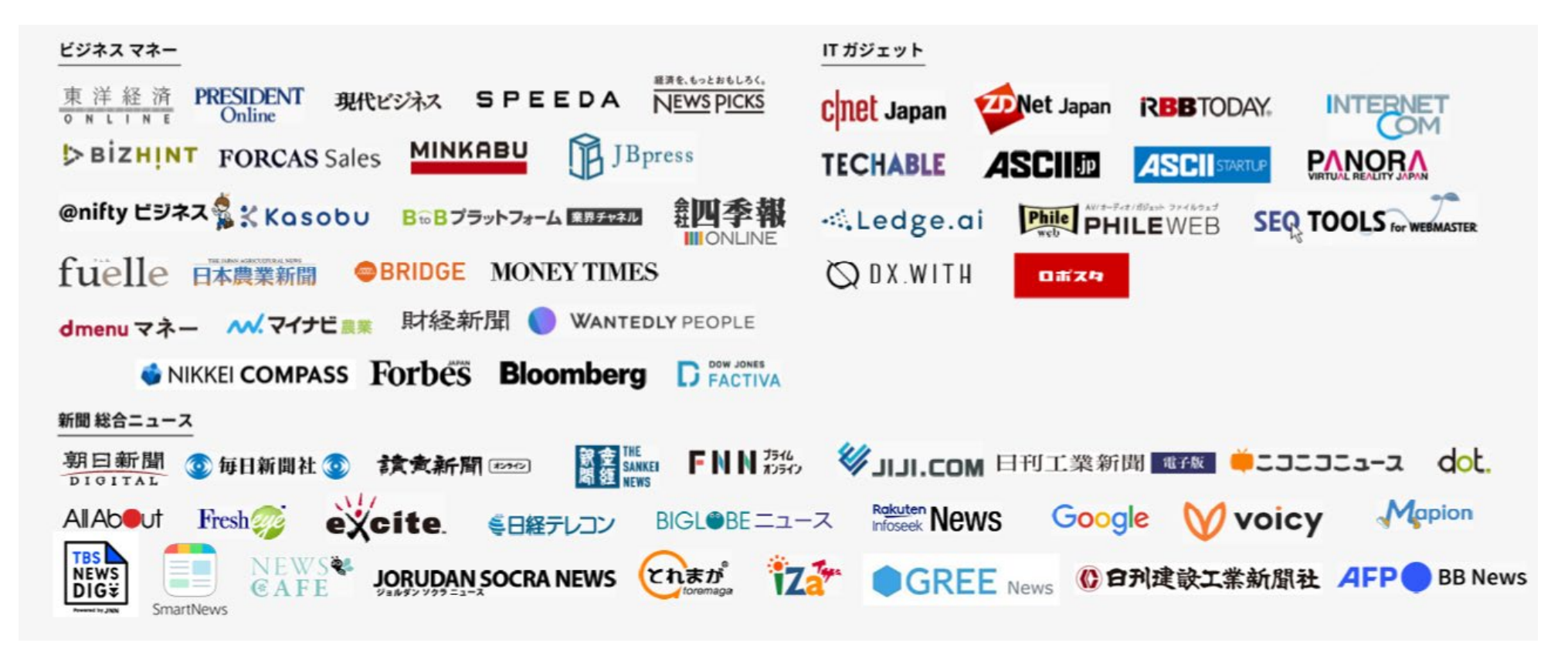

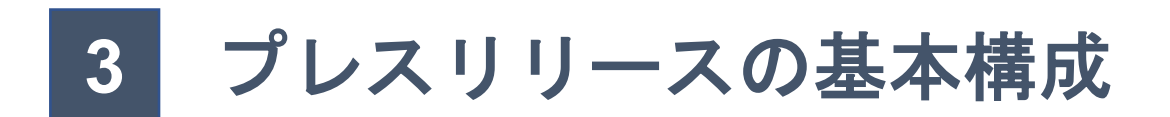

### <u>プレスリリースの基本構成</u>

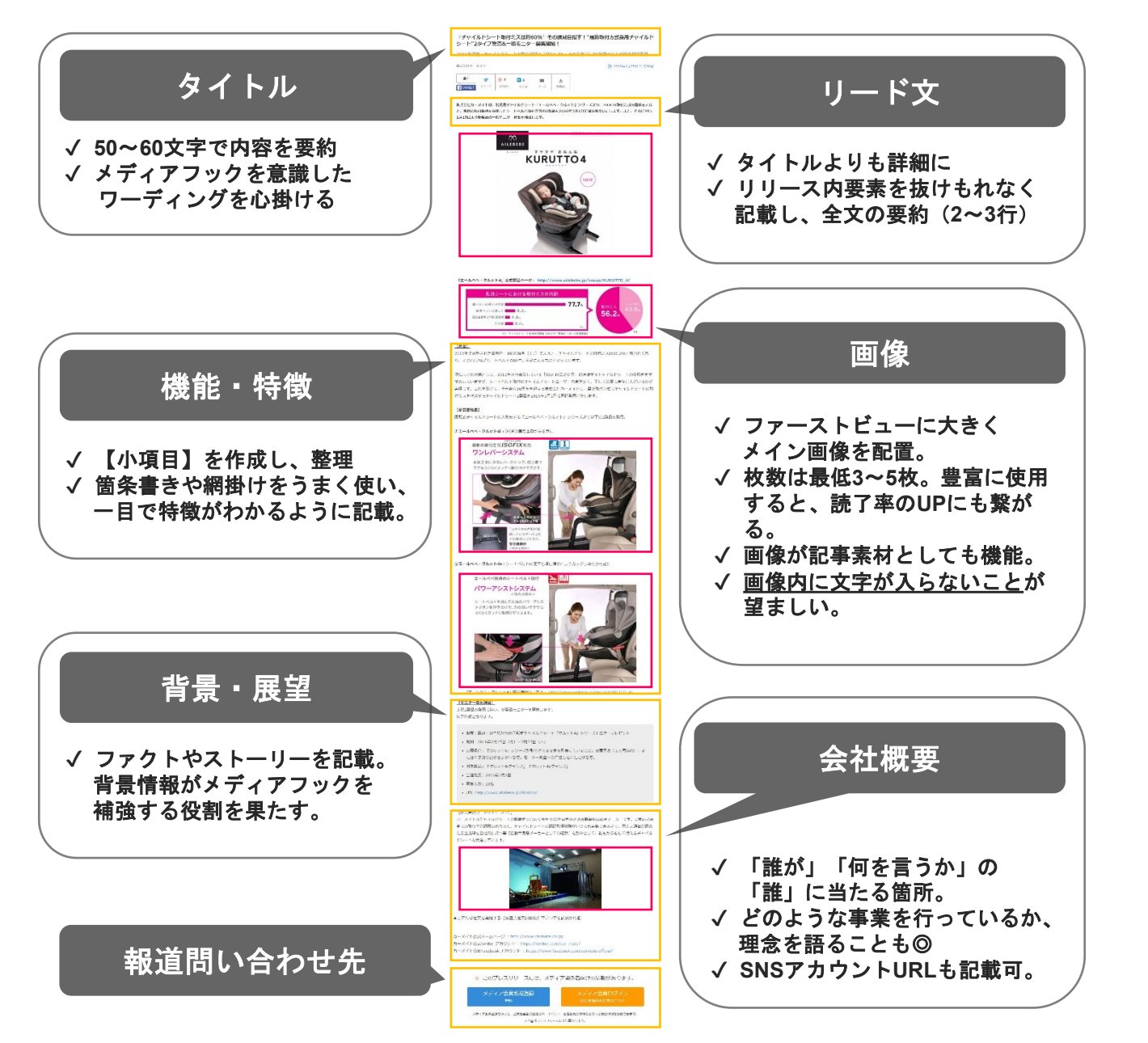

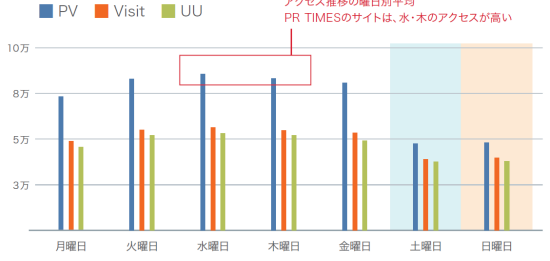

プレスリリース原稿のテンプレートも用意して おりますので、場合に応じてご活用ください。

https://prtimes.jp/common/file/pressrelease\_templete.zip

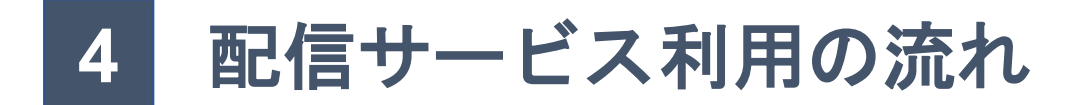

各種操作方法が全て解決できる!下記公式サイトもご参照ください。

【公式】PR TIMESヘルプセンター <u>https://tayori.com/q/prtimes-</u> faq/category/39849/

#### STEP1.管理画面にログインする

PR TIMESトップページ右上の「ログイン」ボタンを押します。
 シールアドレス、パスワードをいれて管理画面にログインします。

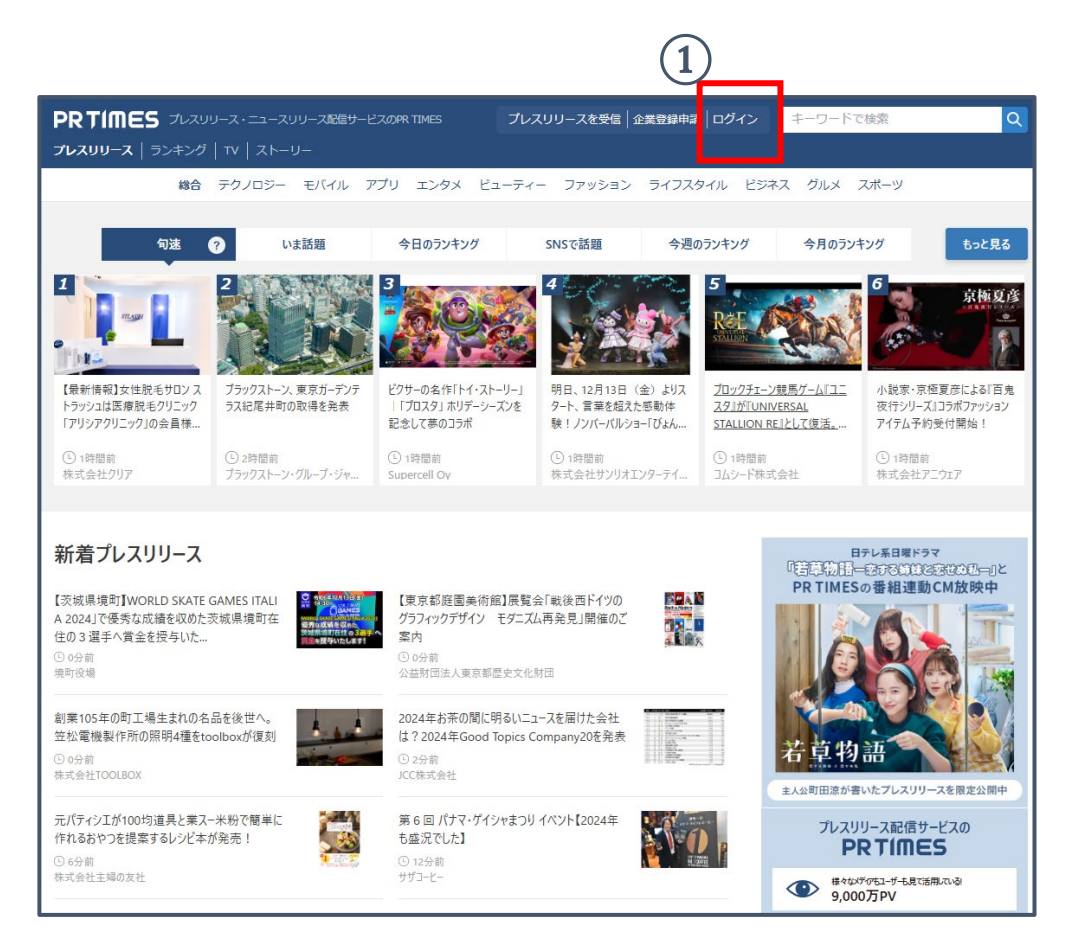

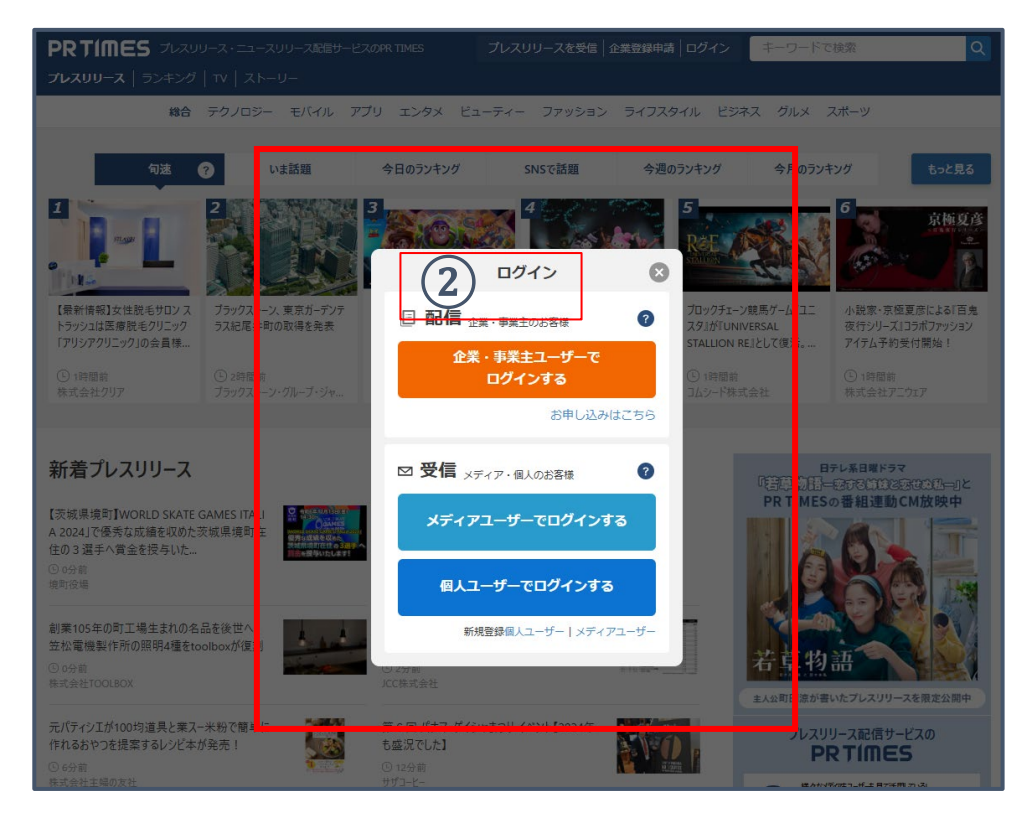

【参照】プレスリリース配信までの流れ <u>https://prtimes.jp/magazine/upload-a-manuscript/</u>

#### STEP2.メディアリストを作成する(1/3)

#### メディアリストとは

PR TIMESのデータベースにある10,000以上の媒体から、プレスリリースを送信するリストです。 ユーザー様がプレスリリースをメールで送付したいメディアを選択・指定することができます。

①管理画面の左側にあるメニューから「メディアリスト」>「メディアリスト新規登録」を選択します。

②「配信方法」を選択する(配信方法「メール」「FAX※オプション」)

③送りたいメディアを選択する(「メディア種別」「業種」「エリア」「発行部数 / PV」「その他」などジャンルで一括絞り込み可 3

| 1   | _ |     |
|-----|---|-----|
| 1   | 1 | _ ) |
|     | 4 | . / |
| · \ | _ |     |

|                             | メディアリスト転動作成 プレスリリース新爆作成                                  |            |                         |
|-----------------------------|----------------------------------------------------------|------------|-------------------------|
| メディアリストー剤           ダッシュボード | ダッシュボード<br>直近1か月間(2024/11/24 - 2024/12/24)のデータ           |            |                         |
| x+770XH2x=F                 | 74                                                       | 72         |                         |
|                             |                                                          | ponorm ex. |                         |
| ,<br>ab-u-                  |                                                          |            |                         |
| <u>III</u> ,                | 91.53%<br>PC                                             |            | 8.4                     |
| 0000-211 to 12-22           | タイトル           7番素         現紀日:2024年12月24日:10時12分        |            |                         |
| 2, ,<br>(1974-1)            |                                                          |            |                         |
| @ ,                         | ■ media user 配信日順API<br>キャンペーン<br>設計: 2024年12月24日 09834分 |            |                         |
| 107.2                       |                                                          |            | 2024/11/24 - 2024/12/24 |
|                             | 1. RSS確認用の新規リリース<br>10 PV                                |            |                         |
|                             | 2. SRR-3049 確認<br>5 PV                                   |            |                         |

| 2 |
|---|
|---|

| ← 名称未設定リスト                            | 1 |                             |        |           | 🗊 リストを確認する |
|---------------------------------------|---|-----------------------------|--------|-----------|------------|
| <b>成り込み</b> 金<br>Q 世志                 | x | 0件                          |        |           |            |
| 配備方法<br>✓ メール<br>✓ FAX <u>1995</u> => | ^ | ●□0 ●∞0 ●∞0 ●∞0 ●∞0 ●∞0 ●∞0 | メディア種別 | 発行部数 / PV | 配信方法       |
| <i>F</i> <7                           | ^ | テレビ朝日                       | 0 76C  | データ無し     | FAX        |
| iai                                   | ^ | □ 株式会社テレビ朝日 出制作用<br>        | D 768  | データ無し     | FAX        |
| 97                                    | ^ | □ 株式会社テレビ東京 - 四 制作局         |        |           |            |
| 行邮数 / PV                              | ~ | テレビ東京     トリアルン おい おおろろ     | 0 702  | データ無し     | FAX • メール  |

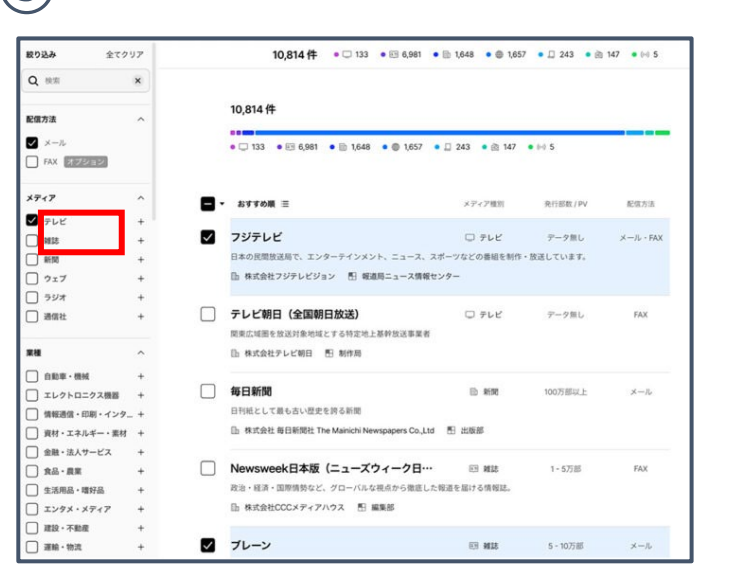

#### <u>STEP2.メディアリストを作成する(2/3)</u>

③ご希望のメディアにチェックを入れると、画面最下部に追加ボタンが表示されますので、「追加」をクリックします。

| メディア種別順 三             | メディア種別  | 発行部数 / PV | 配信方法      |
|-----------------------|---------|-----------|-----------|
| 比海道放送                 | ロテレビ    | データ無し     | メール       |
| 1.北海道放送株式会社 图 制作局     |         |           |           |
| 員并放送                  |         | データ無し     | メール       |
| · 福井放送株式会社 图 制作局      |         |           |           |
| 女性セプン                 | es mis  | 30万部-40万部 | FAX・メール   |
| 」株式会社小学館 門編集部         |         |           |           |
| 女性自身                  | 5134 E3 | 20万部-30万部 | FAX・メール   |
| 」株式会社光文社 图 編集節        |         |           |           |
| RIDAY (フライデー)         | EB MIS  | 10万部-20万部 | FAX·メール   |
| 」株式会社講談社 El FRIDAY事業部 |         |           |           |
| DIME (ダイム)            | es Mit  | 5万部-10万部  | FAX · メール |
| 上株式会社小学部 EI 編集部       |         |           |           |

### <u>配信サービス利用の流れ</u>

#### <u>STEP2.メディアリストを作成する(3/3)</u>

③画面右上の「リストを確認する」をクリックします。

④画面左上の鉛筆のアイコンをクリックして、作成したメディアリストの名称を入力します。

⑤右上の「保存」を押して、メディアリストの作成は完了です。

名称未設定リスト(318) / 2024.12.17 (火) 14:34に保存 4 X 16件 送信元 info@prtimes.co.jp 🖉 追加順 配信方法 メディア種別 発行部数 / PV 青森テレビ ロ テレビ データ無し FAX・メール 青森県を放送対象地域とするTBS系列の放送局 🗈 株式会社青森テレビ 📲 報道制作局 北海道放送 □ テレビ データ無し メール 北海道を放送対象地域とする放送局。略称はHBC 🗈 北海道放送株式会社 📲 制作局 □ テレビ 福井放送 データ無し メール 福井県を放送対象地域とする放送局。略称はFBC 🗈 福井放送株式会社 🚦 制作局 【参照】メディアリストの作成・設定方法 テレビ山口 ロ テレビ データ無し FAX・メール https://prtimes.ip/magazine/medialist-configuration/

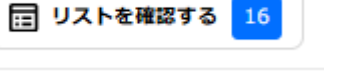

保存

#### <u>メディアリストについて(便利機能)</u>

オリジナルでリストを作成する以外にも、以下3種類から作成方法を選択することも出来ます。

インポートリスト

お客様が保有するメディアの情報をCSV形式でインポートするリストです。

#### <u>かんたんリスト</u>

企業登録時に、ご指定いただいたビジネスカテゴリに応じて割り振られる "既 製メディアリスト"です。

○○主要メディアというタイトルで、メディアリストー覧からご確認いただけ ます。

#### 自動選択機能

入力したプレスリリースの内容に合わせてメディアリストを自動選択する機能です。

プレスリリースを入力した後に自動選択されるので、メディアリストを作成 する必要はありません。

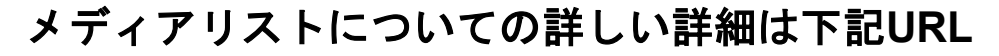

【公式】PR TIMESヘルプセンター <u>https://tayori.com/q/prtimes-faq/category/39850/</u>

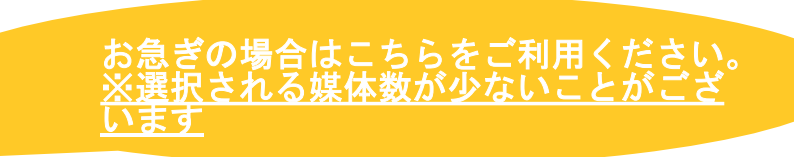

インポートリストと、オリジナルで作成す るリストは併用が可能です。

ーから媒体を選んでいくのは難しいという 場合は、こちらのリストをご利用ください。

#### <u>STEP3.プレスリリースを配信する(1/3)</u>

①管理画面の左側にあるメニューから「プレスリリース」>「プレスリリース新規登録」プレスリリース作成画面に遷移します。
 ②プレスリリースの入稿画面が表示されます。必須項目であるタイトルと本文(最大8,000文字)を入力します。

※スマートフォンでの閲覧も多い為、スマートフォンプレビュー画面も見ながら、スマートフォンで見ても見やすいレイアウトを意識しましょう。

|                     | <b>ダッシュボード</b><br><sub> </sub>                                                                            |                   |                                               |                                                                                                    |
|---------------------|----------------------------------------------------------------------------------------------------|-------------------|-----------------------------------------------|----------------------------------------------------------------------------------------------------|
|                     |                                                                                                    | -9                |                                               | רי אמוני BIY מיישא בוב אאין ייאייא פארי פארי איידע איידע איידע איידע איידע איידע איידע איידע איידע איידע איידע |
| 田<br>(ディアリスト        | <b>74</b><br>«-yピュ-                                                                                       | <b>72</b><br>5時番歌 | _                                             | リリースタイトルを入力                                                                                                    |
|                     | 91.5<br>PC<br>最近の登録プレスリリース                                                                                | _<br>3%           | ×7年<br>0/8000<br>時期日日<br>0/20<br>10月<br>その他 / |                                                                                                    |
| <ul> <li></li></ul> | アモボ         更新日: 2024年12月24日 10時12分           マレ         アディアユーザー検索テスト<br>イベント<br>配信日: 2024年12月24日 09時37分 |                   |                                               |                                                                                                    |
|                     | ■ media user 配信日順API<br>キャンペーン<br>配信日: 2024年12月24日 09時34分                                                 |                   | ĸ                                             | キャプションセンカー                                                                                                    |

D D ... An QU 200

· AIP>x9>ト

0/100

0/100

#### <u>STEP3.画像や動画を挿入する(2/3)</u>

①タイトルと本文を入力できたら、画像を挿入します。画像や動画の挿入は、上に表示されているアイコンから選択できます。
 ②画面右上の「次へ」をクリックします。

#### <u>画像の場合</u>

| :24に保存                    |                                                                      | 🖸 🕨 … 共有 🕼 🙀    |                   |                                                         |                |
|---------------------------|----------------------------------------------------------------------|-----------------|-------------------|---------------------------------------------------------|----------------|
| 鬼出し <b>・</b>   B I 旦 日 G⊃ | □ Ξ Ξ ボタン ▼                                                          | の他 マ AIアシスタント 🖵 | र् े ग्रेड∪ B I U |                                                         | その他 ▼ AIアシスタント |
|                           | □ 大画像                                                                |                 |                   | 埋め込みを追加                                                 |                |
| リリースタイトル                  | □  中画像<br>□= 中画像+見出し/テキスト(1:1)                                       |                 | リリースタイトル          | URLを追加して、Youtube / 360° / slideshareなどを埋め込<br>おことができます。 |                |
|                           | □= 中画像+テキスト (1:1)                                                    | 0/100           |                   |                                                         | 0/100          |
| サブタイトルを入力                 | <ul> <li>□= 小画像+見出し/デキスト (1:2)</li> <li>□= 小画像+テキスト (1:2)</li> </ul> | 0/100           | サプタイトルを入力         | URLを入力                                                  |                |
| *****                     | 品 画像タイル                                                              |                 |                   | キャンセル 適用                                                | 0/100          |
| 本又を入力                     |                                                                      |                 |                   |                                                         | )              |

動画の場合

※jpeg、png、gif形式のサイズ5MB以下の画像ファイルを最大20点までアップロードできます。 メイン画像に設定した画像は、優先的に提携サイトへ掲載されます。

#### <u>STEP3.関連情報を設定する(3/3)</u>

①「タグ・キーワード・関連URLの設定」で、「プレスリリースの目的」「種類」「ビジネスカテゴリ」※赤文字は入力必須事項 「サブカテゴリ」「キーワード」「関連URL」を入力します。

②入力ができたら、画面右上の「次へ」をクリックします。

| <ol> <li>追加情報設定</li> <li>2 配信先を選択</li> <li>3 配信詳細設定</li> <li>4 服長確認</li> </ol> |                                                              |                                           |   |  |  |  |
|--------------------------------------------------------------------------------|--------------------------------------------------------------|-------------------------------------------|---|--|--|--|
|                                                                                |                                                              |                                           |   |  |  |  |
| タグ・キーワード                                                                       | ・関連URLの設定                                                    |                                           |   |  |  |  |
| プレスリリースの目的                                                                     | 必須                                                           |                                           |   |  |  |  |
| 新サービス開始                                                                        | ~                                                            |                                           |   |  |  |  |
| 種類 ❷<br>商品サービス ・<br>キーワード ⑧                                                    | <ul> <li>※須 ビジネスカテゴリ </li> <li>◆</li> <li>ネットサービス</li> </ul> | UE7647# #%                                | ~ |  |  |  |
| キーワード × キ                                                                      | -ワード × +-                                                    | バード × × × × × × × × × × × × × × × × × × × | × |  |  |  |
| キーワード × キ                                                                      | -7-K x                                                       | 7-ド × ×                                   | × |  |  |  |
| キーワード × 4                                                                      | -7-K ×                                                       |                                           |   |  |  |  |
| 関連URL 🔞                                                                        |                                                              |                                           |   |  |  |  |
|                                                                                |                                                              |                                           |   |  |  |  |

①下にスクロールすると「プレスリリースに登録されているファイル」で本文に配置されている画像や動画を確認できます。

※確認のみならず個別でアップロードが可能です。本文に埋め込まれていない画像は「本文中に含まれていません」と表示されます。

②任意設定「メディア関係者への追加情報」「メディア関係者への追加情報」

| <ol> <li>追加情報設定</li> <li>記信先を選択</li> </ol>                    | <ul> <li>8 配值详細設定</li> <li>9 最終確認</li> </ul> | メディア関係者への追加情報 💿                                                                          |
|---------------------------------------------------------------|----------------------------------------------|------------------------------------------------------------------------------------------|
| プレスリリースに登録されている                                               | 5ファイル 上 一括ダウンロード                             | ー検非公開/メディア関係者限定公開<br>報道関係者からの問い合わせ先を記載。<br>一般非公開の電話番号やメールアドレスも、フッターなら記載できます。取材受付の窓口になりま? |
| 本文への埋め込みに関わらず画像素材として公開され<br>像を推奨しています。画像設定の <u>ガイド</u> もご活用くだ | ます。報道用の素材にもなりますので、解像度の高い画<br>さい。             | テンプレートを選択してください                                                                          |
| 画像                                                            | 0 / 20枚                                      | (例)<br>[本件に関する報道関係者からのお問合せ先]<br>株式会社への広報担当:00                                            |
| e                                                             |                                              | 電話:0000 メールアドレス:0000 FAX:0000                                                            |
| ドキュメント                                                        |                                              |                                                                                          |
| 0 0                                                           |                                              | 位置桂和た治師する。                                                                               |

#### <u>STEP4.配信方法を決める(1/3)</u>

③配信先を選択します。入力ができたら、画面右上の「次へ」をクリックします。
 ④配信詳細設定で宛先(To:)を設定します。※③で配信先を選択しなかった場合には、自動選択にチェックが入ります。
 ⑤メディアリストへの配信方法を選択します。

| )                  |                                                | 4                                                                         |              | 5                         |
|--------------------|------------------------------------------------|---------------------------------------------------------------------------|--------------|---------------------------|
| i intrince ORACENC | <ul> <li>Осланите</li> <li>О пините</li> </ul> | () 2006filt 🖉 Q Rateur 👌 🚯 Rath                                           | вя 👌 🔕 ничне |                           |
| 配信先候補              |                                                | 宛先(To:)<br>〇 手動選択                                                         |              | メディアリストへの配信方法             |
|                    | Q (45) ×                                       | メディアリスト                                                                   | 300          | ✓ メールで配信                  |
| PR TIMESリスト        | インボートリスト                                       |                                                                           | 300          | FAXで配信(別途料金5,000円が加算されます) |
| 982#               | 表示件数 ▼                                         | テスト1                                                                      | 3            |                           |
|                    | x-16 300                                       | ○ 自動選択                                                                    |              |                           |
| - 721-1121-B       | ×−1↓ 91                                        | プレスリリースの内容等に応じて自動で通したメディアリストへ配信します<br>配信学定メディア数:35歳体<br>用日本マットングィップは、55歳体 |              |                           |
|                    | メール 169                                        | 3度穴に10元アイアリストを見る<br>メディアユーザーへ配信する @                                       |              |                           |
|                    | メール 293                                        | ✔ 個人ユーザーへ配信する @                                                           |              |                           |

<u>STEP4.配信方法を決める(2/3)</u>

## ⑦メールタイトルを選択する⑧メール本文先頭行は任意です

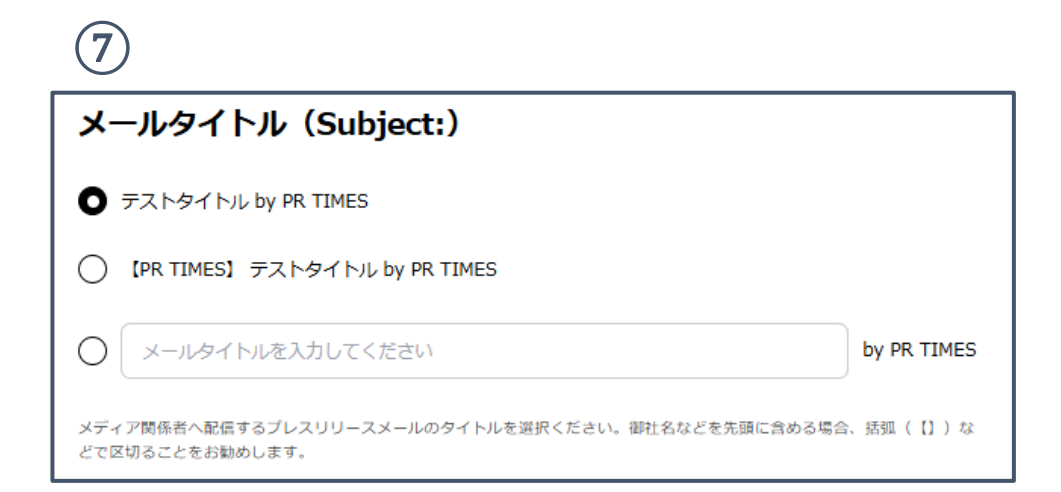

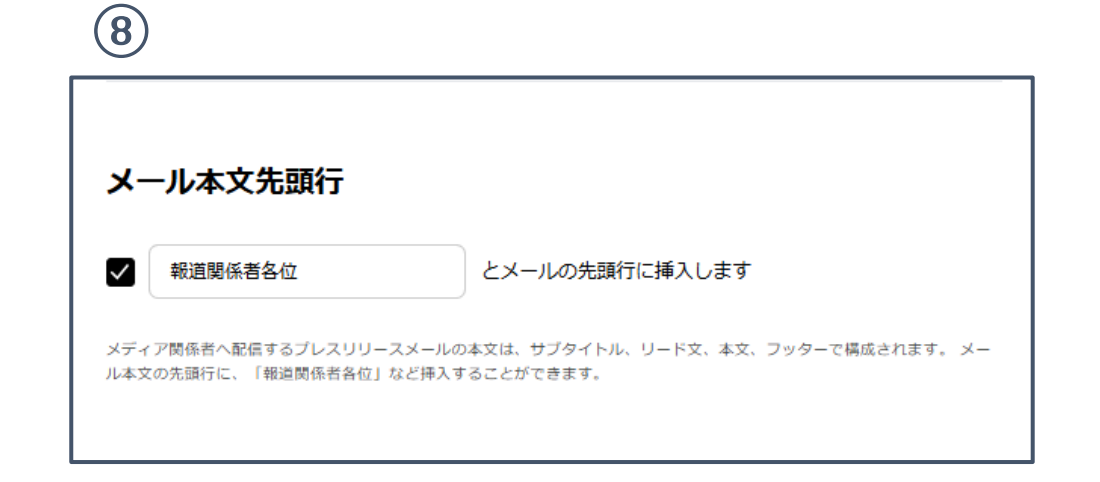

#### <u>STEP4.配信方法を決める(3/3)</u>

⑨リリース公開設定を選択する

10最終確認画面に進み、プレスリリースの内容を確認し、配信完了! ※今すぐ配信:ボタンを押した瞬間にプレスリリースが公開・配信されます。

【参照】予約配信方法と配信タイミングの決め方 https://prtimes.jp/magazine/delivery-timing/

|   | <b>①</b> 追加情報設定 🔷 配信先を選択 📏 🙆 配信詳細設 | 定 🛛 最終確認                                                                                                    |
|---|------------------------------------|----------------------------------------------------------------------------------------------------|
|   | 編集 ビアレビューを見る                       | ]                                                                                                    |
|   |                                    |                                                                                                    |
|   | 追加情報                               | 編集                                                                                                    |
| L | タグ・キーワード・関連URL                     |                                                                                                    |
| Г |                                    |                                                                                                    |
|   | 下制有限分子                             | 今すぐ配信                                                                                                    |
|   |                                    | <ul> <li>① 並加情報認定 ② 配価先を選択 ③ 配価詳細語</li> <li>● 加信報</li> <li>● グラレビューを見る</li> <li>追加情報</li> <li>タグ・キーワード・関連URL</li> </ul> |

動画による操作方法

### YouTube 🔍

### 「PR TIMES カスタマーサクセス」検索 管理画面の操作方法動画を公開しています

https://www.youtube.com/channel/UCW6RiXOiyzWud-odZzAsqrw

### 5 料金プラン(特別プランご利用後のご参考)

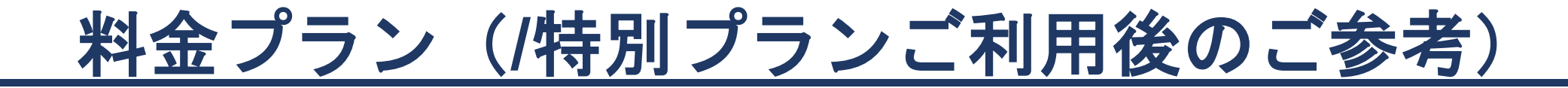

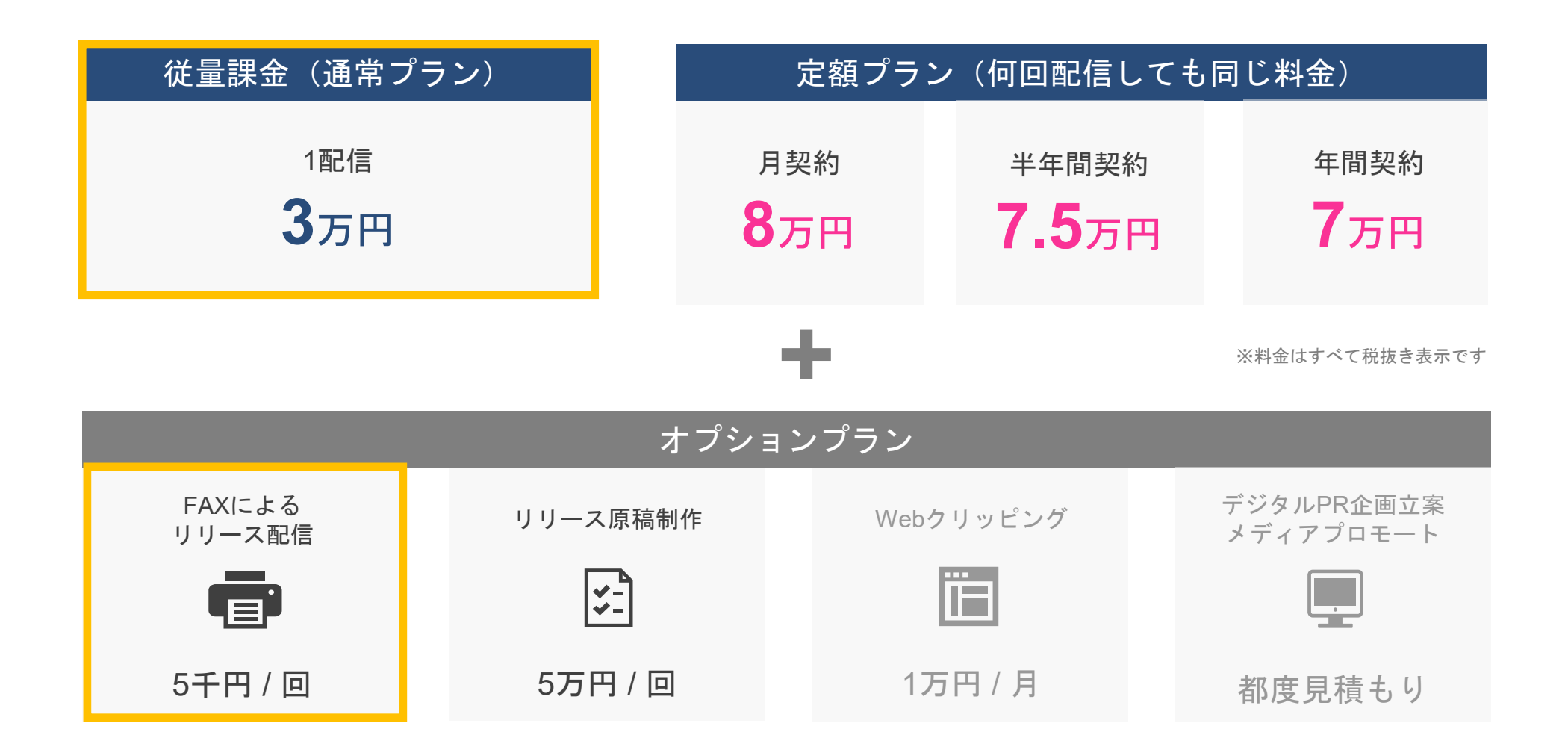

特別プランでは半年間3配信・FAXオプション3配信(計10万5千円相当)が無償利用可能

※ サービスのご利用料金は、ご利用いただいた月の翌月末にお支払いいただきます。 ※ 従量課金プランのお客様は配信日、定額プランのお客様は配信開始日の当月末にご利用金額を集計して、翌月の月初3営業日以内にご担当者様へ請求書を送付いたします。

### 6 よくある質問・インフォメーション

### よくある質問

#### Q.3配信分使い終わったら金額がかかりますか?

プレスリリースを配信しない限り、料金は発生いたしません。 プラン開始より半年経過後、もしくは3配信目の配信時にお知らせメールが送られますのでご確認ください。

#### Q. 申込フォームに入力したプラン開始日は変更できますか?

変更できます。※1配信目を配信する前に限ります 弊社で設定を変更する必要があるため、一度ご連絡ください。 Tel:03-5770-7888(担当:高田) Mail:alliance@prtimes.co.jp

#### Q. リリース内容、配信先についてアドバイスはいただけますか?

お気軽にお問い合わせください Tel:03-6625-4876(営業部) Mail:mark@prtimes.co.jp

#### Q. ガイドブックを読んでも操作がよく分かりません...

管理画面の操作などお困りごとは、下記お問い合わせください Tel:03-6625-4684 Mail: cr@prtimes.co.jp (サポート&サクセスデスク) (受付時間 平日:09:00~19:00、土日祝:10:00~17:00)

### Information

### お問い合わせ先

#### <u>営業部</u>

サービス詳細のご案内やご契約内容、配信内容に関してのご相談など TEL:03-6426-5087

#### <u>サポート&サクセスデスク</u>

管理画面の操作方法など

TEL:03-6625-4684(平日 9:00~19:00 土日祝 10:00~17:00)

### 各種資料

より成果につなげるための13のポイント: <u>https://prtimes.jp/common/file/PRTIMES\_Guidebook.pdf</u>

サービス資料: <u>https://prtimes.jp/common/file/eigyou\_siryou.pdf</u>

パートナーメディアー覧:<u>https://prtimes.jp/common/file/media.pdf</u>

お客様事例集&イベントレポート:<u>https://prtimes.co.jp/interview/works/</u>